【PDFファイルのプリント設定について】

印刷をクリックすると、下記の画面が開きますので、

「小冊子」を選択して、「両面で印刷」、向きは「縦」で プリントしてください。

| 印刷                                                                                                    | X                                |
|----------------------------------------------------------------------------------------------------|----------------------------------|
| プリンターN:     ・     プロパティ(P)       部数(C):     1     ・                                                                                   | 洋細設定(D) ヘルプ(H) (2)<br>白黒) で印刷(M) |
| 印刷するページ<br>● すべて(A) ● 現在のページ(U) ● ページ指定(G) 1 - 20 ▶ 詳細オプション                                                                           | 注釈とフォームM<br>文書と注釈<br>注釈の一覧□      |
| ページサイズ処理<br>● サイズ<br>● ポスター<br>● 複数<br>● 小冊子の印刷方法:両面で印刷<br>→<br>開始ページ<br>1 終了ページ<br>級じ方:<br>左<br>● 縦<br>● 縦<br>● ん、 と たまま、 かち 白野 写 たい | 297.01 x 210.02 ≅ U              |
| ページ設定(5)                                                                                                    | < ) > 1/10ページ(1) > (1) 印刷 キャンセル  |